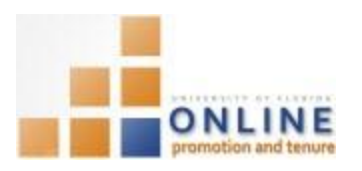

# VIEWING AND RESPONDING TO CHAIR/DEAN EVALUATIVE LETTER

You have a period of time where you can respond to the evaluative letters submitted by the Chair of your department and the Dean of your college.

These time periods are indicated by the following Packet statuses and timeframes:

Candidate Response to Chair/Director Review – 10 days Candidate Response to Dean/Director Review – 10 days

NAVIGATION

Login into myUFL and navigate to:

Nav Bar > Main Menu > My Self Service > Faculty Promotion & Tenure

Click the Promotion & Tenure Packet link and then click on the Upload/View Documents for Current Review link.

## VIEWING THE CHAIR/DIRECTOR LETTER

- 1. Click the Packet tab.
- 2. **Scroll down**, if needed, to the Review Documents section.
- 3. Locate the row that indicates a subject of 29 Chair's Letter.
- 4. Click the View button.

| 3 Letter 29 - Chair's Letter | n/a View |
|------------------------------|----------|
|------------------------------|----------|

NOTE: The Chair's Letter will open in a new browser window.

5. After reading the Chair's Letter, **close** the browser window which will return you to the OPT system window.

## **Responding to the Chair/Director Letter**

If you do not have a response to make to the Chair's evaluative letter, simply click the "Response Complete" button to move the Packet to the next step. If you would like to add a response document, follow the steps below.

- 6. Click the **Packet** tab (if not already on that tab).
- 7. Click the **Category** dropdown field and choose **Response**.
- 8. The **Subject** field will automatically display "Chair's Letter" when you are at the Candidate Response to Chair/Director Review status.
- 9. Enter a comment into the **Comment** field if you desire.

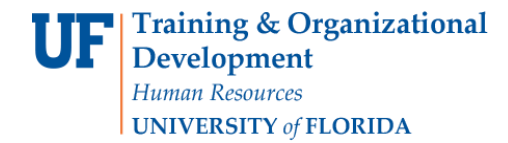

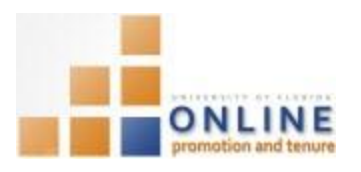

| Upload Documents |          |   |                          |        |
|------------------|----------|---|--------------------------|--------|
| Category         | Response | • | Subject Chair's Letter 🗸 | Upload |
| Commen           | t        |   |                          |        |

- 10. Click the **Upload** button.
- 11. Click the **Browse**... button.
- 12. Locate and select your response document.
- 13. Click the **Open** button.
- 14. Click **Upload** button.
- 15. Once you have confirmed the correct letter has been uploaded, click the Add Document button.
- 16. Click the **Response Complete** button.

| Gene Poole                       | Empl ID 03970000        | Promotion and Tenure Year 2012-2013 |
|----------------------------------|-------------------------|-------------------------------------|
| Review Status Candidate Response | e to Chair/Director Rev | <u>view</u>                         |
| Response Complete                |                         |                                     |
|                                  |                         | View All                            |

- 17. Click the **OK** button.
- 18. Click the **OK** button.

Your response has now been added to the Packet and your Packet has moved to the Department Chair/Director Assessment status.

**NOTE**: If you choose not to respond to the Chair's Letter, and you have not indicated that by clicking the "Response Complete" button, your Packet will move to the next level automatically after 10 days

The same steps are followed for viewing and responding to the Dean's letter as for the viewing and responding to the Chair's letter. The only difference is the Dean's Letter is specifically indicated instead of the Chair's letter.

#### VIEWING THE DEAN/DIRECTOR LETTER

- 19. Click the Packet tab.
- 20. Scroll down, if needed, to the Review Documents section.
- 21. Locate the row that indicates a subject of 30 Dean's Letter.
- 22. Click the View button.

| 13 Letter 30 - Dean's Letter n/a View |
|---------------------------------------|
|---------------------------------------|

NOTE: The Dean's Letter will open in a new browser window.

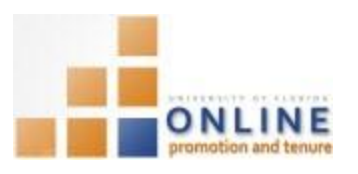

23. After reading the Dean's Letter, close the browser window. You should return to the OPT system window.

#### **Responding to Dean/Director Letter**

If you do not have a response to make to the Dean's evaluative letter, simply click the "Response Complete" button to move the Packet to the next step. If you would like to add a response document, follow the steps below.

- 24. Click the **Packet** tab (if not already on that tab).
- 25. Click the Category dropdown field and choose Response.
- 26. The **Subject** field will automatically display "Chair's Letter" when you are at the Candidate Response to Dean/Director Review status.
- 27. Enter a comment into the **Comment** field if you desire.

| Upload Do | cuments  |   |                       |   |        |
|-----------|----------|---|-----------------------|---|--------|
| Category  | Response | • | Subject Dean's Letter | • | Unload |
| Commen    | t        |   |                       |   | oprodu |

- 28. Click the **Upload** button.
- 29. Click the Browse... button.
- 30. Locate and select your response document.
- 31. Click the Open button.
- 32. Click **Upload** button.
- 33. Once you have confirmed the correct letter has been uploaded, click the Add Document button.
- 34. Click the **Response Complete** button.

| Gene Poole              | Empl ID 0            | 3970000 Promotion a | nd Tenure Year 2 | 012-2013 |
|-------------------------|----------------------|---------------------|------------------|----------|
| Review Status Candidate | Response to Dean/Dir | rector Review       |                  |          |
| Response Comple         | te                   |                     |                  |          |
|                         |                      |                     | View All         |          |

- 35. Click the **OK** button.
- 36. Click the **OK** button.

Your response has now been added to the Packet and your Packet has moved to the Dean/Director Assessment status.

**NOTE**: If you choose not to respond to the Dean's Letter, and you have not indicated that by clicking the "Response Complete" button, your Packet will move to the next level automatically after 10 days.